## HİTİT ÜNİVERSİTESİ BİLGİ İŞLEM DAİRE BAŞKANLIĞI MATLAB YAZILIMI KURULUM YARDIMI

| ) Yeni Sekme           |                                 |                                                                                               |    |                                                           |
|------------------------|---------------------------------|-----------------------------------------------------------------------------------------------|----|-----------------------------------------------------------|
| ← → X [] ftp://7       | 9.123.184.18                    |                                                                                               |    |                                                           |
| 🕒 EREN Bilgi Islem Ltd | 🗙 Ulaknet Belgeler 🛛 Yeni Sekme |                                                                                               |    |                                                           |
| < Chrome               | Web<br>Web                      | Gerekiyor<br>unucusu için kullanıcı adı ve şifre<br>hititmatlab<br>********<br>Giriş Yap İpta | 22 | Chrome oturumu açılmı<br>(Kaçırıyorsunuz— <u>oturum a</u> |

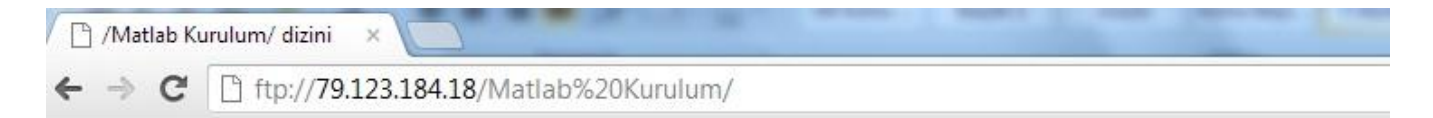

## /Matlab Kurulum/ dizini

| Ad                   | Boyut   | Değiştirilme Tarihi |
|----------------------|---------|---------------------|
| 1 [üst dizin]        |         |                     |
| 🗋 Matlab Kurulum.zip | 1004 MB | 14 12 2011 00:00:00 |
| 🗋 Matlab_yardim.pdf  | 727 kB  | 14 12 2011 00:00:00 |

Matlab Kurulum.zip dosyasını ftp adresinden indirdikten sonra ilgili sıkıştırılmış dosya winzip ya da winrar programı kullanılarak Matlab\_Kurulum klasörüne çıkartılır.

İndirilen dosya üzerinde mouseun sağ tuşu kullanılarak Winrar programı için "Extrack to Matlab Kurulum" seçeneği ya da Winzip programı için "Extrack to Folder C:/...../Matlab Kurulum" seçenekleri kullanılarak kurulum dosyaları klasör içerisine çıkarılır.

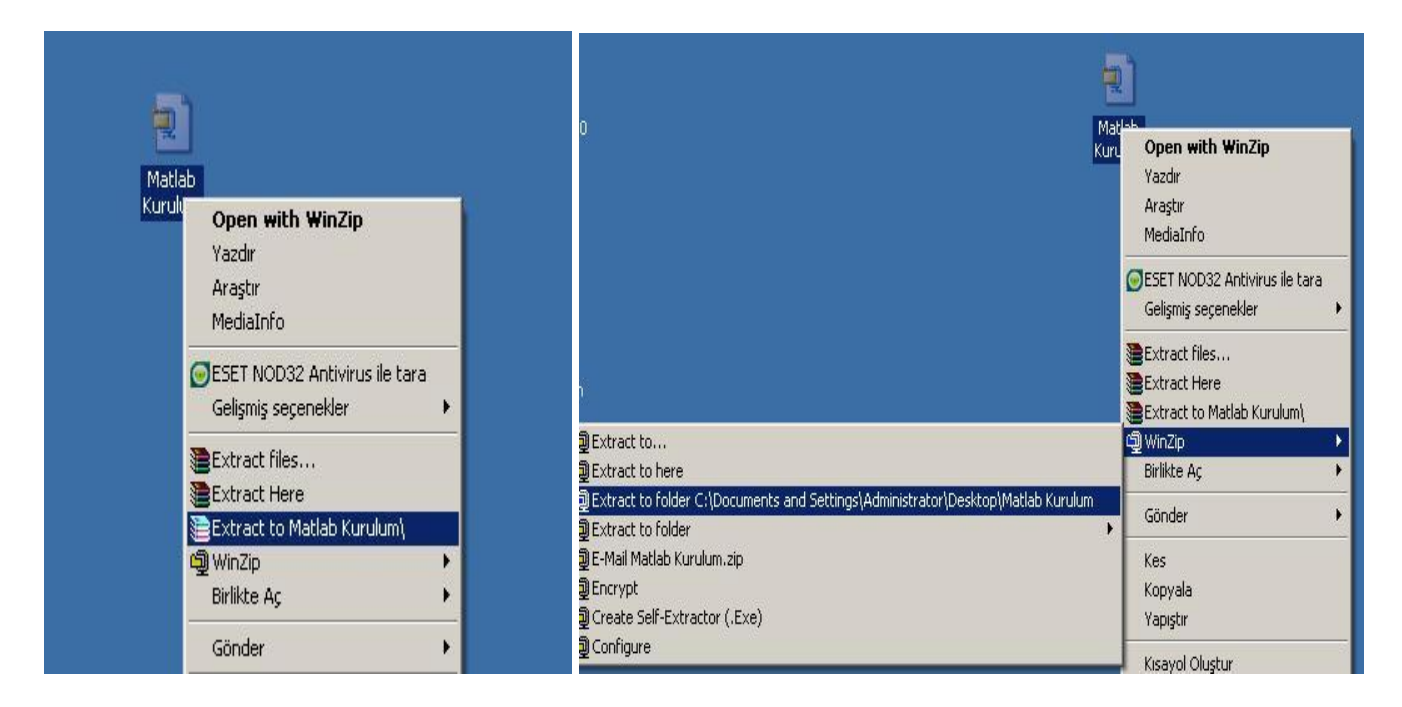

Matlab\_Kurulum Klasörü içerisinde Matlab\_Setup (Kurulum dosyaları) ve lisans klasörleri bulunur.

| Matlab Kurulum                                                                         |                                            |                 |       |
|----------------------------------------------------------------------------------------|--------------------------------------------|-----------------|-------|
| Dosya Düzen Görünü                                                                     | m Sık Kullanılarlar Araçlar Y              | /ardim          |       |
| 🕞 Geri 👻 🕥 🔹 💋                                                                         | 🛛 🔎 Ara 🔀 Klasörler 🛛                      | <mark></mark> - |       |
| Adres C:\Documents a                                                                   | nd Settings\PC\Desktop\Matlab Ku           | irulum 🔽 🖡      | 🗲 Git |
| Dosya ve Klasör Gör<br>Ø Yeni klasör oluştur<br>Bu klasörü Web'de<br>Bu klasörü paylaş | e <b>vleri *</b> iisans<br>yayımla Matlab_ | _Setup          |       |
| Diğer Yerler<br>Masaüstü<br>Belgelerim<br>Paylaşılan Belgeler<br>Bilgisayarım          | *                                          |                 |       |
| 🤤 Ağ Bağlantılarım                                                                     |                                            |                 |       |
| Ayrıntılar                                                                             | *                                          |                 |       |
|                                                                                        |                                            |                 |       |

Matlab Programının Kurulumu için Matlab\_Setup Klasörü içindeki setup.exe dosyası mouse ile çift tıklanır ve kurulum ekranı açılır.

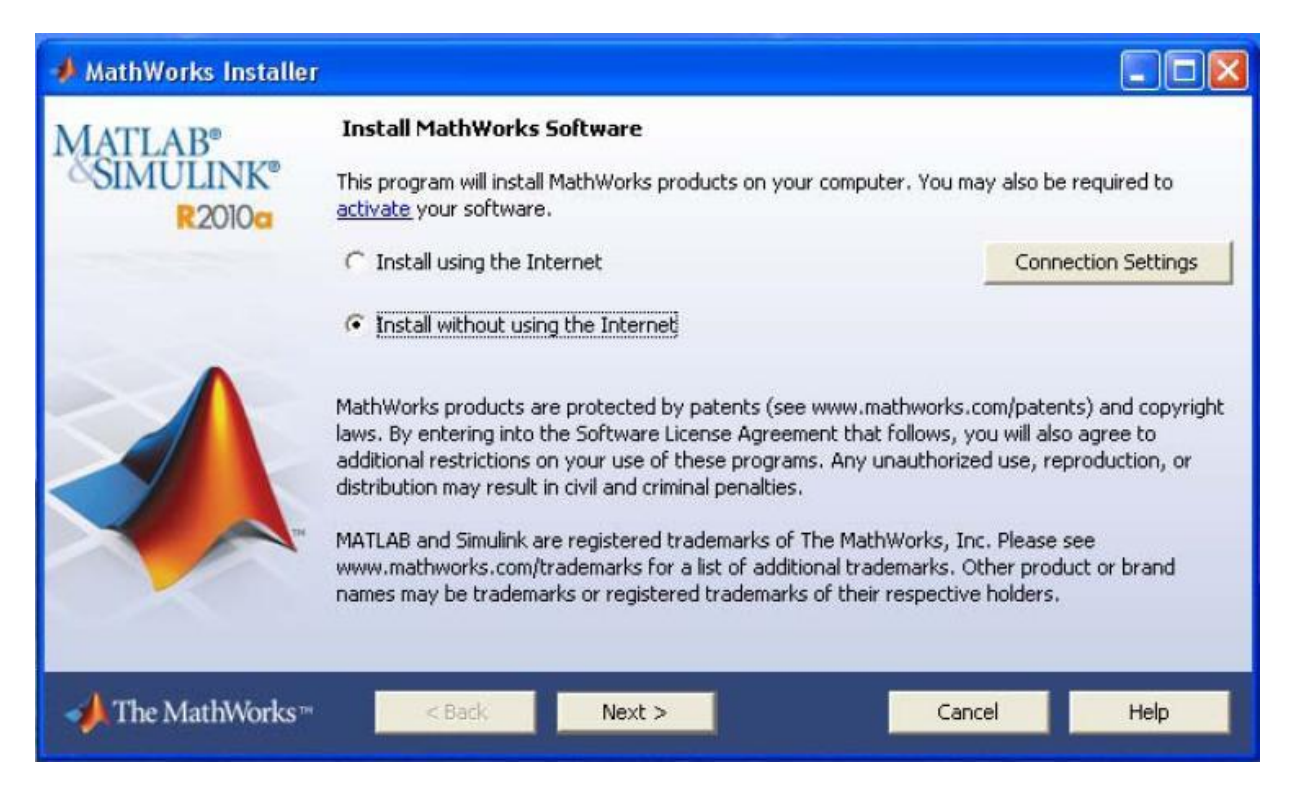

| The MathWorks, Inc. Software License Agreement IMPORTANT NOTICE READ THE TERMS AND CONDITIONS OF YOUR LICENSE AGREEMENT CAREFULLY BEFORE COPYING, INSTALLING, OR USING THE PROGRAMS OR DOCUMENTATION. THE LICENSE AGREEMENT TOGETHER WITH ANY APPLICABLE ADDENDUM REPRESENTS THE ENTIRE AGREEMENT BETWEEN VOU (THE "LICENSEE") AND THE MATHWORKS, INC. ("MATHWORKS") CONCERNING THE PROGRAM(S) AND DOCUMENTATION. BY COPYING, INSTALLING, OR USING THE PROGRAMS AND DOCUMENTATION, YOU ACCEPT THE TERMS OF THIS AGREEMENT. IF YOU ARE NOT WILLING TO DO SO, DO NOT COPY, INSTALL, OR USE THE PROGRAMS AND DOCUMENTATION. Do you accept the terms of the license agreement?                                                                                                    | - 0 >             |                                                                                   |                                                | 📣 License Agreement                                               |
|----------------------------------------------------------------------------------------------------|-------------------|-----------------------------------------------------------------------------------|------------------------------------------------|-------------------------------------------------------------------|
| IMPORTANT NOTICE READ THE TERMS AND CONDITIONS OF YOUR LICENSE AGREEMENT CAREFULLY BEFORE COPYING, INSTALLING, OR USING THE PROGRAMS OR DOCUMENTATION. THE LICENSE AGREEMENT TOGETHER WITH ANY APPLICABLE ADDENDUM REPRESENTS THE ENTIRE AGREEMENT BETWEEN YOU (THE 'LICENSEE') AND THE MATHWORKS, INC. ('MATHWORKS') CONCERNING THE PROGRAM(S) AND DOCUMENTATION. BY COPYING, INSTALLING, OR USING THE PROGRAMS AND DOCUMENTATION, YOU ACCEPT THE TERMS OF THIS AGREEMENT. IF YOU ARE NOT WILLING TO DO SO, DO NOT COPY, INSTALL, OR USE THE PROGRAMS AND DOCUMENTATION. DO you accept the terms of the license agreement? INSTALL, OR USE THE PROGRAMS AND DOCUMENTATION. FILE Installation Key INSTALL THE INSTALL OR USE THE INSTALL OR USE THE PROGRAMS AND INSTALL OR USE THE PROGRAMS AND THE PROGRAMS AND THE PROGRAMS AND INSTALL OR USE THE PROGRAMS AND THE PROGRAMS AND DOCUMENTATION.  Provide File Installation Key I have the File Installation Key for my license: I do not have the File Installation Key from the MathWorks Web site or from your licer I do not have the File Installation Key from the MathWorks Web site or from your licer I do not have the File Installation Key from the MathWorks Web site or from your licer I do not have the File Installation Key from the MathWorks Web site or from your licer I do not have the File Installation Key from the MathWorks Web site or from your licer I do not have the File Installation Key from the MathWorks Web site or from your licer I do not have the File Installation Key from the MathWorks Web site or from your licer I do not have the File Installation Key from the MathWorks Web site or from your licer I do not have the File Installation Key from the MathWorks Web site or from your licer I do not have the File Installation Key from the MathWorks Web site or from your licer I doministrator. |                   |                                                                                   | tware License Agreemen                         | The MathWorks, Inc. Soft                                          |
| READ THE TERMS AND CONDITIONS OF YOUR LICENSE AGREEMENT CAREFULLY BEFORE COPYING, INSTALLING, OR<br>USING THE PROGRAMS OR DOCUMENTATION.<br>THE LICENSE AGREEMENT TOGETHER WITH ANY APPLICABLE ADDENDUM REPRESENTS THE ENTIRE AGREEMENT<br>BETWEEN YOU (THE "LICENSEE") AND THE MATHWORKS, INC. ("MATHWORKS") CONCERNING THE PROGRAM(S) AND<br>DOCUMENTATION.<br>BY COPYING, INSTALLING, OR USING THE PROGRAMS AND DOCUMENTATION, YOU ACCEPT THE TERMS OF THIS<br>AGREEMENT. IF YOU ARE NOT WILLING TO DO SO, DO NOT COPY, INSTALL, OR USE THE PROGRAMS AND<br>DOCUMENTATION.<br>DO YOU ACCEPT THE TERMS OF the license agreement? I SEE NO<br>CAREED THE THE THE SOLUTION OF MALE AND THE INSTALL, OR USE THE PROGRAMS AND<br>DOCUMENTATION.<br>FILE Installation Key<br>I have the File Installation Key<br>I have the File Installation Key. Help me with the next steps.<br>You may have received a File Installation Key from the MathWorks Web site or from your licer<br>administrator.                                                                                                    |                   |                                                                                   |                                                | IMPORTANT NOTICE                                                  |
| THE LICENSE AGREEMENT TOGETHER WITH ANY APPLICABLE ADDENDUM REPRESENTS THE ENTIRE AGREEMENT   BETWEEN YOU (THE "LICENSEE") AND THE MATHWORKS, INC. ("MATHWORKS") CONCERNING THE PROGRAM(S) AND DOCUMENTATION.   BY COPYING, INSTALLING, OR USING THE PROGRAMS AND DOCUMENTATION, YOU ACCEPT THE TERMS OF THIS AGREEMENT. IF YOU ARE NOT WILLING TO DO SO, DO NOT COPY, INSTALL, OR USE THE PROGRAMS AND DOCUMENTATION.   Do you accept the terms of the license agreement? Image: Concel   Wext > Cancel   Help MatthWor   File Installation Key Image: The provide File Installation Key Image: The provide File Installation Key for my license: Image: Concel I do not have the File Installation Key from the MathWorks Web site or from your licentaministrator. You may have received a File Installation Key from the MathWorks Web site or from your licentaministrator.                                                                                                    | 3                 | IT CAREFULLY BEFORE COPYING, INSTALLING, OR                                       | ONDITIONS OF YOUR LI<br>OR DOCUMENTATION.      | READ THE TERMS AND CO<br>USING THE PROGRAMS O                     |
| BY COPYING, INSTALLING, OR USING THE PROGRAMS AND DOCUMENTATION, YOU ACCEPT THE TERMS OF THIS<br>AGREEMENT. IF YOU ARE NOT WILLING TO DO SO, DO NOT COPY, INSTALL, OR USE THE PROGRAMS AND<br>DOCUMENTATION.<br>Do you accept the terms of the license agreement? INSTALL, OR USE THE PROGRAMS AND<br>Cancel Help MathWor<br>File Installation Key<br>File Installation Key<br>I have the File Installation Key<br>I have the File Installation Key for my license:<br>I do not have the File Installation Key. Help me with the next steps.<br>You may have received a File Installation Key from the MathWorks Web site or from your licer<br>administrator.                                                                                                    | )                 | ENDUM REPRESENTS THE ENTIRE AGREEMENT<br>ATHWORKS") CONCERNING THE PROGRAM(S) AND | T TOGETHER WITH ANY<br>ENSEE") AND THE MATH    | THE LICENSE AGREEMEN<br>BETWEEN YOU (THE "LICE<br>DOCUMENTATION,  |
| Do you accept the terms of the license agreement?      Back      Next >     Cancel     Help     MathWor     File Installation Key     I have the File Installation Key for my license:      I have the File Installation Key.     I do not have the File Installation Key, Help me with the next steps.              You may have received a File Installation Key from the MathWorks Web site or from your licen administrator.                                                                                                    |                   | 1ENTATION, YOU ACCEPT THE TERMS OF THIS<br>, INSTALL, OR USE THE PROGRAMS AND     | 5, OR USING THE PROGE<br>E NOT WILLING TO DO S | BY COPYING, INSTALLING<br>AGREEMENT, IF YOU ARE<br>DOCUMENTATION, |
| Do you accept the terms of the license agreement? I we have the File Installation Key. Help MathWorks Web site or from your license:                                                                                                    | -                 |                                                                                   |                                                |                                                                   |
| < Back Next > Cancel Help MathWork          File Installation Key         File Installation Key         Provide File Installation Key         © I have the File Installation Key. Help me with the next steps.         © I do not have the File Installation Key from the MathWorks Web site or from your licer administrator.                                                                                                    |                   | S C No                                                                            | ns of the license agre                         | Do you accept the tern                                            |
| File Installation Key         SIMULINK®         R2010a         I have the File Installation Key for my license:         I         I do not have the File Installation Key. Help me with the next steps.         You may have received a File Installation Key from the MathWorks Web site or from your licen administrator.                                                                                                    | orks <sup>.</sup> | icel Help                                                                         | ext >                                          | < Back No                                                         |
| File Installation Key         SIMULINK®         R2010e         I have the File Installation Key for my license:         I         I do not have the File Installation Key. Help me with the next steps.         You may have received a File Installation Key from the MathWorks Web site or from your licen administrator.                                                                                                    |                   |                                                                                   |                                                |                                                                   |
| Provide File Installation Key   R2010a   I have the File Installation Key for my license:   I   I   I do not have the File Installation Key. Help me with the next steps.   You may have received a File Installation Key from the MathWorks Web site or from your licen administrator.                                                                                                    |                   |                                                                                   | 1                                              | File Installation Key                                             |
| SIMULINK R2010 I have the File Installation Key for my license: I do not have the File Installation Key. Help me with the next steps. You may have received a File Installation Key from the MathWorks Web site or from your licen administrator.                                                                                                    |                   |                                                                                   | Provide File Install                           | MATLAB®                                                           |
| R2010a<br>C I do not have the File Installation Key. Help me with the next steps.<br>You may have received a File Installation Key from the MathWorks Web site or from your licer<br>administrator.                                                                                                    |                   | iy license:                                                                       | I have the File Inst                           | <b>SIMULINK®</b>                                                  |
| C I do not have the File Installation Key. Help me with the next steps.<br>You may have received a File Installation Key from the MathWorks Web site or from your licer administrator.                                                                                                    |                   |                                                                                   |                                                | R2010a                                                            |
| You may have received a File Installation Key from the MathWorks Web site or from your licer administrator.                                                                                                    |                   | ey. Help me with the next steps.                                                  | C I do not have the                            |                                                                   |
| administrator.                                                                                                    | ense              | n Key from the MathWorks Web site or from your licens                             | You may have receive                           |                                                                   |
|                                                                                                    |                   |                                                                                   | administrator.                                 |                                                                   |
|                                                                                                    |                   |                                                                                   |                                                |                                                                   |
|                                                                                                    |                   |                                                                                   |                                                |                                                                   |
|                                                                                                    |                   |                                                                                   |                                                |                                                                   |
|                                                                                                    |                   |                                                                                   |                                                |                                                                   |
| → The MathWorks™ < Back Next > Cancel Help                                                                                                    |                   | Cancel Help                                                                       | < Back                                         | → The MathWorks™                                                  |

File İnstallation Key bölümüne installation key dosyası içinde bulunan lisans bilgisi girilir.Next tuşuna basılır.

| 🗃 lisans                                                                                                    |                                                                                                    |                                                                             |                 |           |
|----------------------------------------------------------------------------------------------------|----------------------------------------------------------------------------------------------------|-----------------------------------------------------------------------------|-----------------|-----------|
| Dosya Düzen Görünüm Sık                                                                                                    | Kullanılanlar Araçlar                                                                                                    | Yardım                                                                      |                 |           |
| 🕝 Geri 🔹 🕥 🔹 🏂 🎾                                                                                                    | 🗋 Ara 🛛 🌔 Klasörler                                                                                                    | -                                                                           |                 |           |
| Adres 🗁 C:\Documents and Sett                                                                                                    | ings\Administrator\Des                                                                                                    | <top\matlab k<="" td=""><td>urulum\lisans</td><td>💌 🎅 Git</td></top\matlab> | urulum\lisans   | 💌 🎅 Git   |
| Dosya ve Klasör Görevleri         Image: Bu dosyayı taşı         Image: Bu dosyayı taşı         Image: Bu dosyayı kopyala         Image: Bu dosyayı Web'de yayımlı         Image: Bu dosyayı web'de yayımlı         Image: Bu dosyayı e-postala         Image: Bu dosyayı yazdır         Image: Bu dosyayı yazdır         Image: Bu dosyayı sil         Image: Diğer Yerler         Image: Matlab Kurulum | a Contraction of the second second se | allation key<br>in Belgesi<br>B<br><b>nse</b><br>M Media file(,4<br>B       | dat)            |           |
| A Installation Type                                                                                                    |                                                                                                    |                                                                             |                 |           |
| Choose installation type                                                                                                    |                                                                                                    |                                                                             |                 |           |
| C Typical                                                                                                    |                                                                                                    |                                                                             |                 | MATLAB*   |
| Installs all your licensed products<br>the license manager.                                                                                                    | using default settings. No                                                                                                    | te: Cannot be (                                                             | used to install | R2011b    |
| <ul> <li>Custom</li> </ul>                                                                                                    |                                                                                                    |                                                                             |                 |           |
| Specify all installation options:                                                                                                    |                                                                                                    |                                                                             |                 |           |
| <ul><li>Products</li><li>Shortcuts</li></ul>                                                                                                    |                                                                                                    |                                                                             |                 |           |
|                                                                                                    |                                                                                                    |                                                                             |                 |           |
|                                                                                                    |                                                                                                    |                                                                             |                 |           |
|                                                                                                    |                                                                                                    |                                                                             |                 |           |
|                                                                                                    |                                                                                                    | _                                                                           | -               |           |
| < Back Next >                                                                                                    |                                                                                                    | Cancel                                                                      | Help            | MathWorks |

| Folder Selection                                                                                                    |                                                    |                 |                  |                    |                       |
|----------------------------------------------------------------------------------------------------|----------------------------------------------------|-----------------|------------------|--------------------|-----------------------|
| ecify installation fo                                                                                                    | older                                              |                 |                  |                    |                       |
| ter the full noth to the                                                                                                    | installation folder:                               |                 |                  |                    | MATLAR'               |
| cer the fail path to the                                                                                                    | in iscallación noiden.                             |                 |                  |                    | SIMILIN               |
| \Program Files\MATLA                                                                                                    | B\R2011b                                           |                 |                  | Browse             | Olivio Lin            |
|                                                                                                    |                                                    |                 |                  |                    | R2011b                |
|                                                                                                    |                                                    |                 | Restore          | Default Folder     | 100000                |
|                                                                                                    |                                                    |                 |                  |                    |                       |
| 🥠 Folder Sele                                                                                                    | ction                                              |                 |                  |                    | ×                     |
| The d                                                                                                    | lectination folder C:\{                            | Program Files\M | TLABIR 201161 de | es not exist Wou   | ld you like to create |
| it?                                                                                                    | escinación rolder c. (r                            | rogrammicsom    |                  | Jes Hot exist. Wou | iu you like to create |
| 4                                                                                                    |                                                    |                 |                  |                    |                       |
|                                                                                                    |                                                    | Yes             | No               |                    |                       |
|                                                                                                    |                                                    | Landard         |                  |                    |                       |
|                                                                                                    |                                                    |                 |                  |                    |                       |
|                                                                                                    |                                                    |                 |                  |                    |                       |
| ace available <sup>,</sup> 2 786 M                                                                                                    | 18                                                 | Space require   | ed: 1 478 MB     |                    |                       |
|                                                                                                    | a.                                                 | opacoregan      |                  |                    |                       |
| < Rack                                                                                                    | Next X                                             |                 | Capcal           | Help               | A MathWorks           |
| N DOCK                                                                                                    | IVEAC >                                            |                 | Cancer           | Help               | - WiathivyOrks        |
|                                                                                                    |                                                    |                 |                  |                    |                       |
| Product Selection                                                                                                    |                                                    |                 |                  |                    | _[_]                  |
|                                                                                                    |                                                    |                 |                  |                    |                       |
| elect products to ins                                                                                                    | tall:                                              |                 |                  |                    |                       |
| Product                                                                                                    |                                                    |                 |                  | 1                  | MATLAB <sup>•</sup>   |
| MATLAR 7 12                                                                                                    |                                                    |                 |                  |                    | <b>SIMULINK</b>       |
|                                                                                                    |                                                    |                 |                  |                    | nooul                 |
|                                                                                                    | colbox 9.2                                         |                 |                  |                    | R2011b                |
| DSP System Tool                                                                                                    | box 8 1                                            |                 |                  |                    |                       |
| <ul> <li>Image Processing</li> </ul>                                                                                                    | Toolbox 7.3                                        |                 |                  |                    |                       |
| Optimization Tool                                                                                                    |                                                    |                 |                  |                    |                       |
|                                                                                                    | DOV B 1                                            |                 |                  |                    |                       |
| <ul> <li>Signal Processing</li> </ul>                                                                                                    | Toolbox 6 16                                       |                 |                  |                    |                       |
| <ul> <li>Signal Processing</li> <li>Statistics Toolbox</li> </ul>                                                                                               | Toolbox 6.16                                       |                 |                  |                    |                       |
| <ul> <li>Signal Processing</li> <li>Statistics Toolbox</li> <li>Sumbolic Math To</li> </ul>                                                                     | Dox 6.1<br>Toolbox 6.16<br>(7.6                    |                 |                  |                    |                       |
| <ul> <li>Signal Processing</li> <li>Statistics Toolbox</li> <li>Symbolic Math To</li> </ul>                                                                     | 00× 6.1<br>Toolbox 6.16<br>< 7.6<br>olbox 5.7      |                 |                  |                    |                       |
| <ul> <li>Signal Processing</li> <li>Statistics Toolbox</li> <li>Symbolic Math To</li> </ul>                                                                     | 00x 6.1<br>Toolbox 6.16<br>(7.6<br>olbox 5.7       |                 |                  |                    |                       |
| <ul> <li>Signal Processing</li> <li>Statistics Toolbox</li> <li>Symbolic Math To</li> </ul>                                                                     | DOX 5.1<br>  Toolbox 6.16<br>( 7.6<br>  olbox 5.7  |                 |                  |                    |                       |
| <ul> <li>Signal Processing</li> <li>Statistics Toolbox</li> <li>Symbolic Math To</li> </ul>                                                                     | DOX 5.1<br>  Toolbox 6.16<br>( 7.6<br>  olbox 5.7  |                 |                  |                    |                       |
| <ul> <li>Signal Processing</li> <li>Statistics Toolbox</li> <li>Symbolic Math To</li> </ul>                                                                     | i Toolbox 6.16<br>(7.6<br>iolbox 5.7               |                 |                  |                    |                       |
| <ul> <li>✓ Signal Processing</li> <li>✓ Statistics Toolbox</li> <li>✓ Symbolic Math To</li> </ul>                                                               | 00X 6.1<br>Toolbox 6.16<br><7.6<br>10box 5.7       |                 |                  |                    |                       |
| <ul> <li>✓ Opininization Tool</li> <li>✓ Signal Processing</li> <li>✓ Statistics Toolbox</li> <li>✓ Symbolic Math To</li> <li>ace available: 2.786 M</li> </ul> | BOX 6.1<br>Toolbox 6.16<br><7.6<br>iolbox 5.7<br>B | Space require   | d: 1,478 MB      |                    |                       |
| Signal Processing     Statistics Toolbox     Symbolic Math To     Symbolic Math To     Symbolic 2.786 M                                                         | BOX 6.1<br>Toolbox 6.16<br><7.6<br>solbox 5.7<br>B | Space require   | d: 1.478 MB      |                    |                       |

| 🖈 License File                                                                                      |        |                               |
|----------------------------------------------------------------------------------------------------|--------|-------------------------------|
| Provide license file location<br>Enter the full path to your license file, including the file name: | Browse | MATLAB'<br>SIMULINK'<br>R2011 |
| You may have received this information from the Administrator of the license.                       |        |                               |
|                                                                                                    |        |                               |
| <back next=""> Cancel</back>                                                                        | Help   | 📣 MathWorks                   |

License File bölümünde Browse butonu kullanılarak lisans klasörü içindeki license.dat dosyası seçilir.

| 🥠 License File                                                                                                    |                              |
|----------------------------------------------------------------------------------------------------|------------------------------|
| Provide license file location Enter the full path to your license file, including the file name:  C:\Documents and Settings\PC\Desktop\Matlab Kurulum\lisans\license.dat  You may have received this information from the Administrator of the license. | MATLAB<br>SIMULINK<br>R20116 |
| < Back Next > Cancel Help                                                                                                    | MathWorks                    |

| elect desired installation options -Add MATLAB shortcuts to |       |                              |
|-------------------------------------------------------------|-------|------------------------------|
| Add MATLAB shortcuts to                                     |       |                              |
|                                                             |       | MATLAB'                      |
| C Desktop                                                   |       | SIMULINK*                    |
| ✓ Programs folder on the Start menu                         |       | R2011b                       |
|                                                             |       |                              |
| < Back Next > Cancel                                        | Help  | AthWorks                     |
| oo% complete                                                |       |                              |
| nstalling Simulink 7.8                                      |       | Less than 5 minutes remainir |
| % 66                                                        |       |                              |
|                                                             |       |                              |
|                                                             |       | Pause                        |
|                                                             |       |                              |
|                                                             |       |                              |
|                                                             |       |                              |
|                                                             |       |                              |
|                                                             |       |                              |
|                                                             |       |                              |
|                                                             | Creat | AMadatada                    |

| 🥠 Installation Complete   |                             |
|---------------------------|-----------------------------|
| Installation is complete. | MATLAB<br>SIMULINK<br>R2011 |
|                           |                             |
| < Back Finish             | Cancel MathWorks            |
|                           |                             |

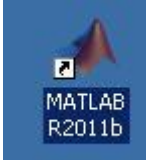

Matlab kurulum işlemi tamamlandıktan sonra Masaüstüne yerleşen simgesine mouse ile çift tıklanarak Matlab programı çalıştırılır. Program ilk kez çalıştırıldığı için Microsoft Visual C++ paketleri bilgisayara yüklenecektir.

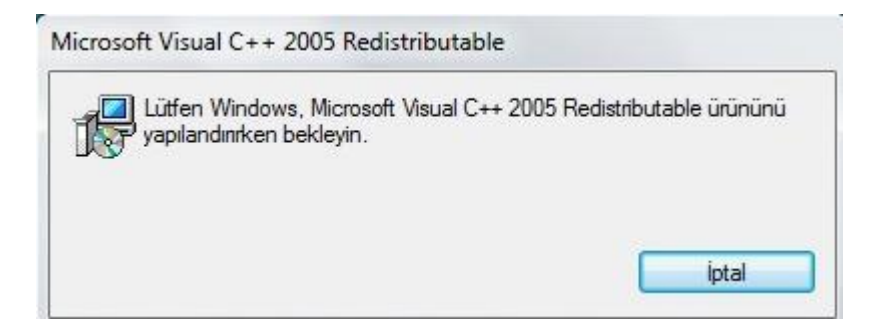

| MATLAB R2011b                       |                                                                                                    |                   |
|-------------------------------------|----------------------------------------------------------------------------------------------------|-------------------|
| File Edit Debug Desktop Window Help |                                                                                                    |                   |
|                                     | 🗈 📔 🖉 🛛 Current Folder: C:\Documents and Settings\Administrator\Belgelerim\MATLAB 💌 🗈                                 |                   |
| Shortcuts 💽 How to Add 💽 What's New |                                                                                                    |                   |
| Current Folder 🕨 🖛 🛪 🗙              | Command Window 🕂 🗆 म 🗙                                                                                                | Workspace →       |
| 🚞 « MATLAB 🔹 🔎 🖻 🌞                  | New to MATLAB? Watch this <u>Video</u> , see <u>Demos</u> , or read <u>Getting Started</u> ,     X                    | 🗎 🖬 🗃 🐐 🕷 🛛 🔯 Se  |
| Name 🛆                              | This is a Classroom License for instructional use only. Besearch and conmercial use is prohibited. $f_{\Sigma} \gg  $ | Name 🛆 Value      |
|                                     |                                                                                                    |                   |
|                                     |                                                                                                    | Command History → |
|                                     |                                                                                                    |                   |
| Details Y                           |                                                                                                    |                   |

Paketlerin yüklenmesinden sonra kurulum İşlemi tamamlanarak Matlab programı açılacaktır.

Not: Daha fazla bilgi ve yardım için Bilgi İşlem Daire Başkanlığının 219 19 45 numaralı telefonuna ya da bidb@hitit.edu.tr e-posta adresine başvurabilirsiniz